# EN: TOSC5 - Installation Information

- Forword
- TOSC5 Tag ID
- Organization code
- Implementation
  - Configuration of the implementation

## Forword

This manual contains all the information you need to integrate the TOSC5 on your website.

Please note that - unlike the previous version (TOSC4) - this is an integration via Javascript.

This means, that all necessary changes are made directly on your website and the application is loaded directly into the page.

If you are not particularly entrusted with handling HTML and JavaScript, we advise you to contact your web designer.

# TOSC5 Tag ID

In order to be able to carry out the installation, Feratel must first create a TOSC5 ID (Tag ID) for you.

This Tag ID contains all logic, which data should be displayed and how:

- Point of sale (organization) and sales channel (e.g. internet)
- · Design components (colors, displayed elements such as teasers, etc.)
- · Sorting, navigation, display of contact details etc.
- · Business logic (payment options, travel insurance, etc.)

## You will then receive the so-called "Tag ID".

(i) The Tag ID is unique and is used for assignment.

For the example below, the tag ID is: e4bd6533-da85-4d55-a95d-8485b7ad3346

# Organization code

In addition to the TOSC5 ID (Tag ID), the organization code is required for the implementation.

(i) For the following example, the organization code is: ATDEMO

As soon as you have ordered and received your TOSC5 TagID from your feratel service / support team, you can start with the integration. For support with the implementation, please contact your service team at the following email addresses:

Austria: servicecenter@feratel.com

Germany: deskline@feratel.de

Switzerland and Rheinland-Pfalz: support@feratel.ch

## Implementation

The implementation offers many options to control the position and behavior of the TOSC5:

- Define in which element on the website the TOSC5 is loaded e.g. in the page between header and footer. Note: The TOSC5 should be wrapped in an element that takes up the full width of the website. Otherwise there will be display problems.
- In addition, parameters can be transferred that are required for example for design changes, script integration as well as tracking mechanisms.
- Note: The page path of the destination web page should not use the same words as the TOSC5 path. TOSC5 default paths

#### Insert Tag ID / Organization Code / Element ID using a code example:

```
() <script>
window.dw = window.dw || function () { (dw.q = dw.q || []).push(arguments) };
dw('settings','e4bd6533-da85-4d55-a95d-8485b7ad3346',
{
    "lang": 'en',
    "target": "ElementID"
    });
    </script>
    <script>
    <script>
    <script></script>
    <script></script></scr
```

In the following example, the code is integrated into a website with header and footer:

| DOCTYPE Intributes_inter_inter                                                                                                    | TML code                                                                                                    |                                                                                                    |                                             |                            |                                  |
|----------------------------------------------------------------------------------------------------|----------------------------------------------------------------------------------------------------|----------------------------------------------------------------------------------------------------|---------------------------------------------|----------------------------|----------------------------------|
| <pre>head-<br/>set of the set of the set of the</pre>                                                                                              | <pre><!DOCTYPE html>     <html class="no-js" lang="en" xml:lang="er&lt;/th&gt;&lt;th&gt;" xmlns="http://www.w3.org/1&lt;/pre&gt;&lt;/th&gt;&lt;th&gt;999/xhtml"></html></pre>                                                                                                    |                                                                                                    |                                             |                            |                                  |
| <pre>body/<br/>c4' dot dass Theader '&gt;Header element of your website-ddv:<br/>c4' DessetTager '&gt;ddv dass Theader '&gt;Header element of your website-ddv:<br/>c4' DessetTager '&gt;ddv dass Tooler element of your website-ddv:<br/>c4' DessetTager '&gt;ddv dass Tooler element of your website-ddv:<br/>c4' DessetTager '&gt;ddv dass Tooler element of your website-ddv:<br/>c4' DessetTager '&gt;ddv dass Tooler element of your website-ddv:<br/>c4' DessetTager '&gt;ddv dass Tooler '&gt;ddv dass Tooler element of your website-ddv:<br/>c4' DessetTager '&gt;ddv dass Tooler '&gt;ddv dass Tooler element of your website-ddv:<br/>c4' DessetTager '&gt;ddv dass Tooler element of your website-ddv:<br/>c4' DessetTager '&gt;ddv dass Tooler element of your website-ddv:<br/>c4' DessetTager '&gt;ddv dass Tooler element of your website-ddv:<br/>c4' DessetTager '&gt;ddv dass Tooler element of your website-ddv:<br/>c4' DessetTager '&gt;ddv dass Tooler element of your website-ddv:<br/>c4' DessetTager ''''''''''''''''''''''''''''''''''''</pre>                                                                                                    | <hr/> <hr/>                                                                                                    | TOSC5/tutorial/basic/sty                                                                                                    | /les.css" rel="stylesheet                   | ">                         |                                  |
| <pre>cl- Source Value Value Va</pre>                                                                                                 | <body></body>                                                                                                    |                                                                                                    |                                             |                            |                                  |
| <pre>st-Entend into which the NGSCS should be loaded, a width of 100% is recommended -&gt; divid id"idesStates"+&gt;Stocker element of your website=&gt;/divid" divide"idesStates"+&gt;Stocker element of your website=&gt;/divid" divide"idesStates"+&gt;Stocker element of your website=&gt;/divid" divide"idesStates="docker="particular divide"ides"&gt; divide"idesStates="docker="particular divide"ides"&gt; divide"idesStates="docker="particular divide"ides"&gt; divide"idesStates="docker="particular divide"ides"&gt; divide"idesStates="docker="particular divide"ides"&gt; divide"idesStates="docker="particular divide"ides"&gt; divide"ides: docker="particular divide"ides"&gt; divide"ides: docker="particular divide"ides"&gt; divide"ides: docker="particular divide"ides"&gt; divide"ides: docker="particular divide"ides"&gt; divide: docker="particular divide"ides"&gt; divide: docker="particular divide"ides"&gt; divide: docker="particular divide"ides"&gt; divide: docker="particular divide"ides"&gt; divide: docker="particular divide"ides"&gt; divide: docker="particular divide"ides"&gt; divide: docker="particular divide"ides"&gt; divide: docker="particular divide"ides"&gt; divide: docker="particular divide"ides"&gt; divide: docker="particular divide"ides"&gt; divide: docker="particular divide"ides"&gt; divide: docker="particular divide"ides"&gt; divide: docker="particular divide"ides"&gt; divide: docker="particular divide"ides"/ divide: docker="particular divide"ides"&gt; divide: docker="particular divide"ides"&gt; divide: docker="particular divide"ides"/ divide: docker="particular divide"ides"/ divide: docker="particular divide"ides"/ divide: docker="particular divide"ides"/ divide: docker="particular divide"ides"/ divide: docker="particular divide"ides"/ divide: docker="particular divide"ides"/ divide: docker="particular divide"ides"/ divide: docker="particular divide"/ divide: docker="particular divide"/ divide: docker="particular divide"/ divide: docker="particular divide"/ divide: docker="particular divide"/ divide: docker="particular divide"/ divide: docker="particular divide"/ divide: docker="particular divide"/ divid</pre> | <pre><!-- Your website header--> <div class="header">Header element of your</div></pre>                                                                                                    | website                                                                                                    |                                             |                            |                                  |
| <complex-block></complex-block>                                                                                                    | Element into which the TOSC5 should be<br <div id="tosc5target"></div>                                                                                                    | loaded, a width of 1009                                                                                                    | % is recommended>                           |                            |                                  |
| <pre>series in the series is a serie that is a series of the series is a series of the series of the series is a series of the series is a series of the series is a series of</pre>                                                                                                 | Footer of your website<br><div class="footer">Footer element of your w</div>                                                                                                    | ebsite                                                                                                    |                                             |                            |                                  |
| <pre>windpokedive windpokedive windpokedive</pre>                                                                                                  | TOSC5 Implementation beginning <script></td><td></td><td></td><td></td><td></td></tr><tr><td>'iang': 'er', 'iang'er': 'tose5target''         'scorps'         'scorps'         'scor</td><td>window.dw = window.dw    function () { (dw<br>dw('settings', 'e4bd6533-da85-4d55-a95d-{</td><td>.<b>q = dw.q    []).push(arg</b>u<br>3485b7ad3346',</td><td>iments) };</td><td></td><td></td></tr><tr><td>targer: toscolarger<br>}<br>soript asymptotic streichtigel/resc. deskline ner/DWS/start/ATDEMO/e4bd6533-da85-4d55-ae5d-8485b7ad3346/index.js></br> Webseite preview   Uteody   Treice deskline ner/DWS/start/ATDEMO/e4bd6533-da85-4d55-ae5d-8485b7ad3346/index.js>   Webseite preview   Use as a start of the start of the start of</td><td>۱<br>"lang": 'en',<br>"المعتقد الله الله عليه المعتقد الله الله الله الله الله الله الله عليه الله الله الله الله الله الله الله ا</td><td></td><td></td><td></td><td></td></tr><tr><td>Signip Age of the structure of the structure of the st</td><td>"target": "tosc5target"<br>});</td><td></td><td></td><td></td><td></td></tr><tr><td></td><td></script><br><script async="" src="https://resc.deskline.net/D&lt;/td&gt;&lt;td&gt;W5/start/ATDEMO/e4bc&lt;/td&gt;&lt;td&gt;16533-da85-4d55-a95d-&lt;/td&gt;&lt;td&gt;8485b7ad3346/index.js&lt;/td&gt;&lt;td&gt;"></script> |                                                                                                    |                                             |                            |                                  |
|                                                                                                    | TOSC5 implementation end <math \rightarrow                                                                                                    |                                                                                                    |                                             |                            |                                  |
| Ymm>         Webseite preview         Header Element Ihrer Webseite         Image: State State                                                                                                    |                                                                                                    |                                                                                                    |                                             |                            |                                  |
| States Element Ihrer Webseite     Image: States Element Ihrer Webseite     Image: States Element Ihrer Webseite     Image: States Element Ihrer Webseite     Image: States Element Ihrer Webseite     Image: States Element Ihrer Webseite     Image: States Element Ihrer Webseite     Image: States Element Ihrer Webseite     Image: States Element Ibrer Webseite     Image: States Element Ibrer Webseite     Image: States Element Ibrer Webseite     Image: States Element Ibrer Webseite     Image: States Element Ibrer Webseite     Image: States Element Ibrer Webseite     Image: States Element Ibrer Webseite     Image: States Element Ibrer Ibrer Ibre                                                                                                    |                                                                                                    |                                                                                                    |                                             |                            |                                  |
| Image: state in the intermediation of the intermediation of the intermediatio                                                                                                    | Webseite preview                                                                                                    |                                                                                                    |                                             |                            |                                  |
| <complex-block><complex-block><complex-block></complex-block></complex-block></complex-block>                                                                                                    |                                                                                                    | Header                                                                                                    | Element Ihrer Webseit                       | e                          |                                  |
| Image: state in the state in the                                                                                                    |                                                                                                    |                                                                                                    |                                             |                            |                                  |
| Image: series of the series of the series of th                                                                                                    |                                                                                                    | 17 experiences for                                                                                                    | vou                                         |                            | Map view                         |
| $ \begin{array}{ c c c c c c c c c c c c c c c c c c c$                                                                                                    | from                                                                                                    |                                                                                                    | -                                           |                            |                                  |
| Object Variability                                                                                                    | to                                                                                                    | Sort by: Recommended Price                                                                                                    | ▲ Name ▲                                    |                            | EUR 👻                            |
| Type $ $ duratisches Erfebris $ $ $ $ duratisches Erfebris $ $ $ $ durat                                                                                                    | Check availability                                                                                                    | 111                                                                                                    |                                             |                            |                                  |
| $\cdot_{jre}$ $   _{ire}$ $   _{ire}$ $   _{ire}$ $   _{ire}$ $   _{ire}$ $   _{ire}$ $   _{ire}$ $   _{ire}$ $   _{ire}$ $   _{ire}$ $   _{ire}$ $   _{ire}$ $   _{ire}$ $   _{ire}$ $   _{ire}$ $   _{ire}$ $   _{ire}$ $    _{ire}$ $    _{ire}$ $    _{ire}$ $    _{ire}$ $    _{ire}$ $    _{ire}$ $    _{ire}$ $    _{ire}$ $    _{ire}$ $    _{ire}$ $    _{ire}$ $    _{ire}$ $    _{ire}$ $    _{ire}$ $    _{ire}$ $     _{ire}$ $     _{ire}$ $     _{ire}$ $     _{ire}$ $      _{ire}$ $      _{ire}$ $      _{ire}$ $      _{ire}$ $      _{ire}$ $      _{ire}$ $       _{ire}$ $                                    $                                                                                                    | Type                                                                                                    |                                                                                                    |                                             |                            |                                  |
| Image: Sector Sector Secto                                                                                                    | Vulinarisches Erlahnis 2                                                                                                    | A State of the state of the sta |                                             |                            | CALL BR                          |
| Image: sporterlebnis       10       Image: sporterlebnis       10       Image: sporterlebnis       10       Image: sporterlebnis       Image: sporterlebnis       Image: sporterle                                                                                                    | Guided Tour 13                                                                                                    | Sporterlebnis<br>Almenwanderung Koschuta                                                                                                    | Kulturerlebnis<br>Rosentaler LeseTheater im | Naturerlebnis<br>Spannende | Guided Tour<br>Aktiv in den Tag: |
| $ \begin{bmatrix} n & n & n & n & n & n \\ n & n & n & n &$                                                                                                    | Sporterlebnis 10                                                                                                    | -                                                                                                    | Schloss Ferlach                             | Almhüttenwanderung         | Sonnenaufgangsradtour            |
| Naturerlebnis                10                €                €                €                €                €                €                €                €                €                €                              €                      € <td< td=""><td>Activities outdoor 12</td><td>from</td><td>from</td><td>from</td><td>from</td></td<>                                                                                                    | Activities outdoor 12                                                                                                    | from                                                                                                    | from                                        | from                       | from                             |
| Holiday themes         Leisure time       1         Kochkurs       1         Adventure       1         Guided Tour       Automn         Automn       8         Spring       7                                                                                                    | Naturerlebnis 10                                                                                                    | € 18.00                                                                                                    | € 7.00                                      | € 18.00                    | € 30.00                          |
| Leisure tine       1         Kochkurs       1         Adventure       1         Kinten Erlebnisse       17         Guided Tour       Auf den Spuren der Römer zu entlegenen Plätzen         Auturn       8                                                                                                    | Holiday themes                                                                                                    |                                                                                                    | and the second                              |                            |                                  |
| Kochkurs     1       Adventure     1       Kinten Erlebnisse     17       Guided Tour     Auf den Spuren der Römer       Autunn     8       Spring     7                                                                                                    | Leisure time 1                                                                                                    | The second                                                                                                    |                                             |                            |                                  |
| Adventure     1       Karrten Erlebnisse     17       Guided Tour     Auf den Spuren der Römer zu entlegenen Plätzen       Auf mit Spiring     7         Naturerlebnis       Erlebniswanderung windisch Bleiberg-Bodental       Aufon       8                                                                                                    | Kochkurs 1                                                                                                    |                                                                                                    |                                             | 1-1-10-                    |                                  |
| karmen Erbeinsse     17     Gulded Tour     Naturefebniss     Naturefebniss     Naturefebniss       Summer     9     Auf den Spuren der Römer<br>zu entlegenen Plätzen     Erlebniswanderung<br>Windisch Bleiberg-Bodental     Naturefebniss     Naturefebniss       Bayer     7     2000000000000000000000000000000000000                                                                                                    | Adventure 1                                                                                                    |                                                                                                    | inder an Albert                             |                            |                                  |
| Autumn 8 zu entlegenen Plätzen Windisch Bleiberg-Bodental Jakobsweges                                                                                                    | Kärnten Erlebnisse 17                                                                                                    | Guided Tour                                                                                                    | Naturerlebnis                               | Naturerlebnis              | Naturerlebnis                    |
| spring 7                                                                                                    | Autumn 8                                                                                                    | zu entlegenen Plätzen                                                                                                    | Windisch Bleiberg-Bodental                  | TIKIIY & DIKIIY            | Jakobsweges                      |
|                                                                                                    | Spring 7                                                                                                    | from                                                                                                    | from                                        | from                       | from                             |
| <u> </u>                                                                                                    | Bicycling 2                                                                                                    | € 18.00                                                                                                    | € 18.00                                     | € 25.00                    | € 18.00                          |
| Search                                                                                                    | Search                                                                                                    |                                                                                                    |                                             | 2                          | Densitie 1.10 fear 1.17          |
| Search for Q                                                                                                    | Search for Q                                                                                                    |                                                                                                    | « <b>U</b>                                  | 2 <i>N</i>                 | Results 1-12 from 17             |
|                                                                                                    |                                                                                                    |                                                                                                    |                                             |                            |                                  |
|                                                                                                    |                                                                                                    |                                                                                                    |                                             |                            |                                  |
|                                                                                                    |                                                                                                    |                                                                                                    |                                             |                            |                                  |
| Footor Flomost Ikros Mishasita                                                                                                    |                                                                                                    | Faster                                                                                                    | Jomont Ibros Makes **                       |                            |                                  |

# Configuration of the implementation

When integrating the TOSC5, it is possible to set additional settings and parameters that influence how the system behaves on your website.

For example, it is possible to display a subpage directly when it is called, or to filter the content that is to be loaded using additional parameters to display certain subcategories.

These parameters are transferred in JSON format directly in the installation code.

| Кеу                           | Description                                                                                                    | Optional/mandatory |
|-------------------------------|----------------------------------------------------------------------------------------------------|--------------------|
| Tag ID                        | Your TOSC5 instance is clearly referenced via the Tag ID.                                                                                                    | Mandatory          |
|                               | This key is unique and must be specified in the URL of the JavaScript script.                                                                                                    |                    |
| linkKey                       | The linkkey describes which data record should be loaded from the DesklineWeb API.                                                                                                    | Optional           |
|                               | If necessary, you can transfer a link key that differs from the original tag configuration here.                                                                                                    |                    |
|                               | (Additional link keys can be ordered from the responsible service center.)                                                                                                    |                    |
| urlOptionalParams             | Additional parameter(s) that will be transmitted to the DesklineWeb API. This serves to restrict the displayed data.                                                                                                    | Optional           |
|                               | The possible parameters can be found in the following document - urlOptionalParams. You can obtain the IDs from the responsible service center).                                                                                                    |                    |
|                               | 'Example:<br>"urlOptionalParams": "tagParam=266&tagParam2=123"                                                                                                    |                    |
| targetRoute                   | With this parameter you can select the start page, that should be displayed the first time it is called.                                                                                                    | Optional           |
|                               | (If this is not transferred, the first page defined in the navigation will be used.)                                                                                                    |                    |
| lang                          | Here you can specify the language in which TOSC5 should be loaded.                                                                                                    | Optional           |
|                               | (If this is not transferred, the TOSC5 uses the language defined in the html tag.)                                                                                                    |                    |
| target                        | With this parameter you set a target ID.                                                                                                    | Optional           |
|                               | (In our concrete example, this would be the ID "tosc5target".)                                                                                                    |                    |
|                               | (If this is not transferred, the TOSC5 is inserted at the end of the page.)                                                                                                    |                    |
| allowScrollOnApplicationStart | By default, when the TOSC5 starts, the browser automatically scrolls down to the TOSC5. This can be blocked with this setting.                                                                                                    | Optional           |
|                               | Example:                                                                                                    |                    |
|                               | "allowScrollOnApplicationStart" : false                                                                                                    |                    |
| localStorageId                | The guest's user session is stored in the browser's local storage (comparable to a cookie).<br>As a rule, no manual intervention is required here. The "Linkkey" name of the tag or,<br>alternatively, of the transferred link key is used as the "localStorageId".<br>However, should it be necessary in individual cases to set the localStorageId "manually"<br>due to complex use cases, this is possible here. | Optional           |
|                               | Any value can be used as the localStorageId. For example: destination_x_landingpage                                                                                                    |                    |